1. Для тех, у кого есть проблемы с доступом к Zoom, предлагаем воспользоваться подключением через VPN:

Выберите подходящую версию для Вашей операционной системы на сайте (в качестве примера будет использоваться Windows) https://windscribe.com/download

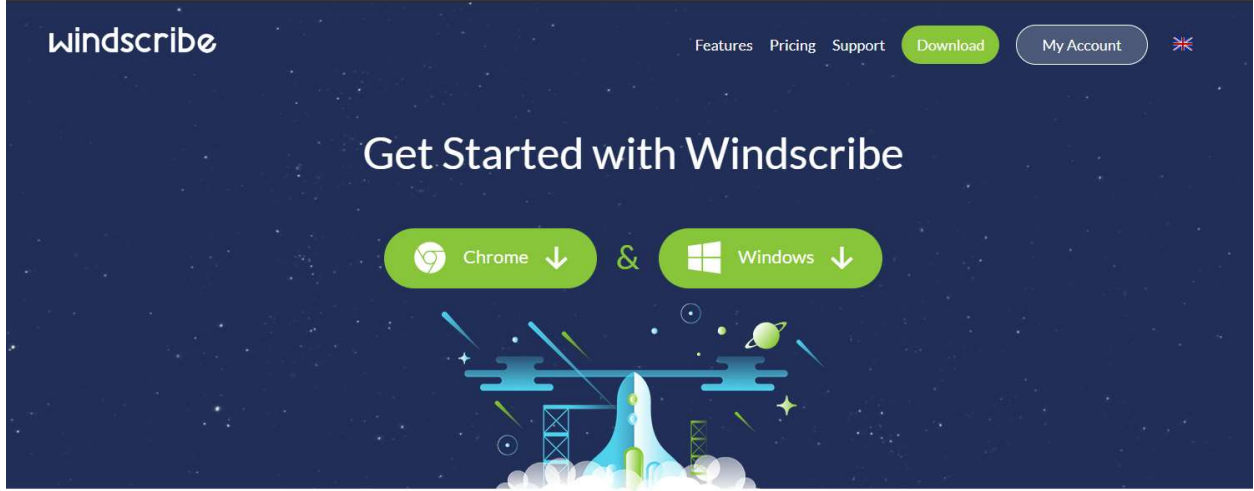

Windscribe for Your Computer

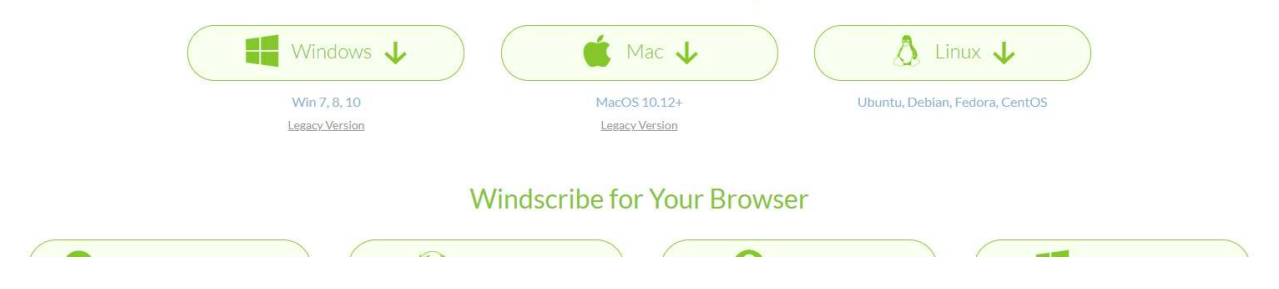

2. Запустите скаченный инсталлятор (в примере используется браузер Google Chrome)

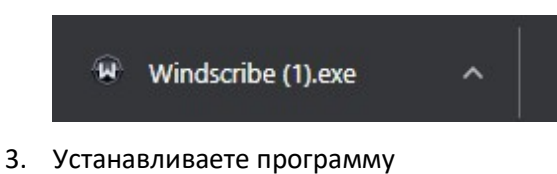

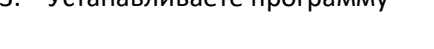

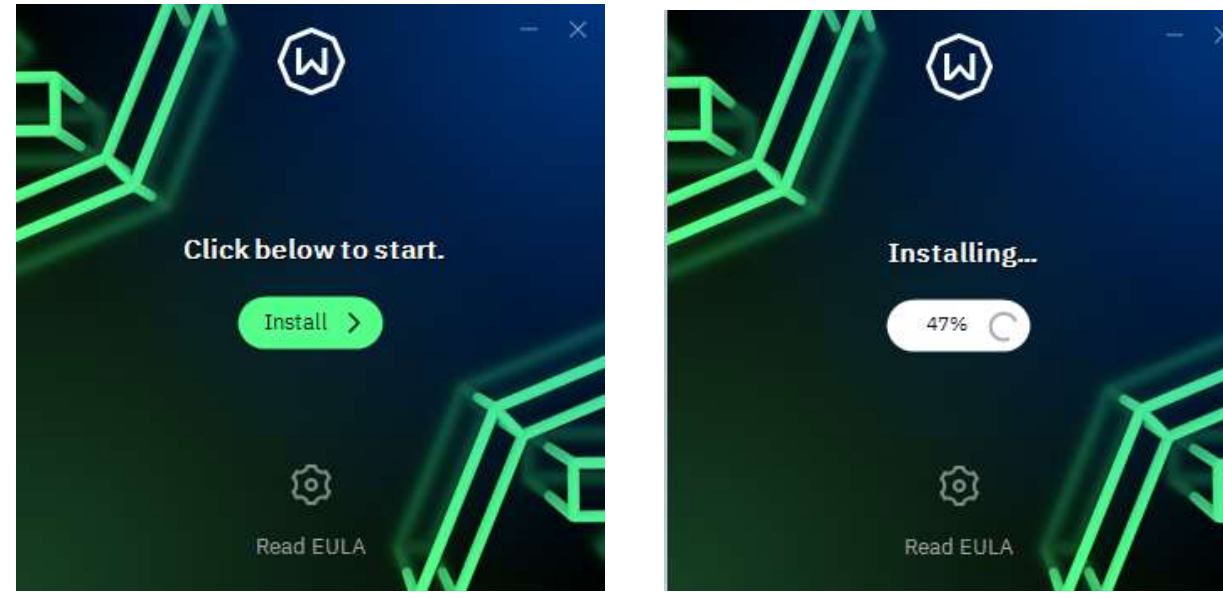

4. Запускаете установленную программу Windscribe, если она не запустилась автоматически и нажимаете кнопку «Get Started»

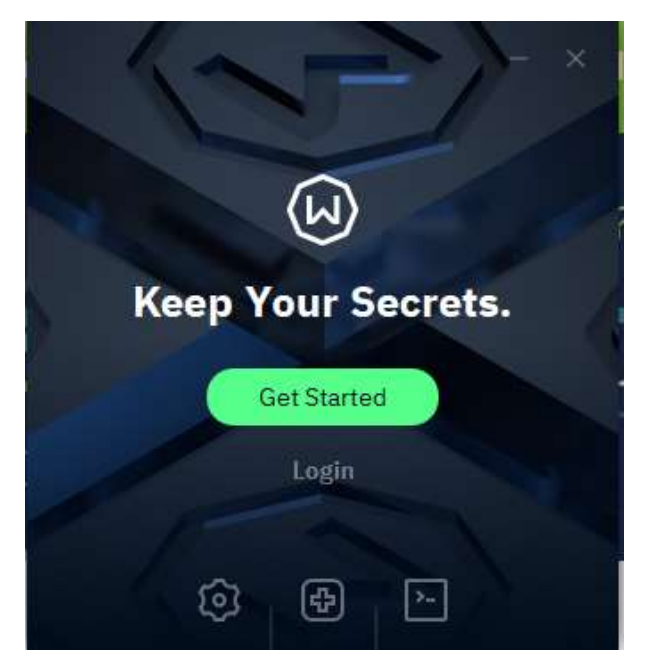

5. Приложение откроет новую страницу в браузере, где необходимо будет зарегистрироваться

Вводите свои данные (поле username заполнять необязательно, достаточно нажать на «кружок» в правой части поля ввода, и имя создастся автоматически, оно в дальнейшем нам не понадобится)

Указываете пароль, повторяете пароль и указываете email. Кнопку «Enable R.O.B.E.R.T.» можно отключить.

Нажимаете «Create Account»

| windscribe | Features Pricing Su                                                                                                    | pport Get Started Log In 💥 |
|------------|----------------------------------------------------------------------------------------------------|----------------------------|
|            | Already have an account? Login                                                                                                    |                            |
|            | main (Optional)  Enable R.O.B.E.R.T.  Automatically block adds and trackers on all your devices: Learn more.  Have a Voucher?  Create Account  Reversating an account, you agree to our. Terms & |                            |

6. Откроется новая страница с Вашей информацией. В ней Вы увидите вверху оранжевую строчку о подтверждении вашей электронной почты (указанную при регистрации в предыдущем шаге) Так же проверить статус (подтверждена почта или нет) можно в 3-ей строчке таблицы. Если рядом с указанным email стоят !!!, значит электронная почта не подтверждена. Перейдите в вашу электронную почту.

| Please check your inbox for the email confirmation link to upgrade to a 10GB account |              |              |                                |               |                                                            |
|--------------------------------------------------------------------------------------|--------------|--------------|--------------------------------|---------------|------------------------------------------------------------|
|                                                                                      | A My Account | R.O.B.E.R.T. | Port Forwarding                | ScribeForce   |                                                            |
| Username                                                                             |              |              |                                |               | NewBicycleCommentator                                      |
| Member Since                                                                         |              |              |                                |               | August 13th 2021<br>Delete Account                         |
| Email                                                                                |              |              |                                |               | r Marka Qyandex.ru !!!<br>Resend Confirmation Delete Email |
| Password                                                                             |              |              |                                |               | 1                                                          |
| Account Status                                                                       |              |              | 2GB Free (Confirm email to get | 10GB) Upgrade | Claim Voucher Tweet 4 Data                                 |
| Next Reset                                                                           |              |              |                                |               | September 13th 2021                                        |
| Bandwidth Usage                                                                      |              |              |                                |               | 0/2GB                                                      |
| Security                                                                             |              |              |                                | D             | elete Sessions Delete VPN Creds                            |
| Two-Factor Authentication                                                            |              |              |                                |               | Disabled Manage 2FA                                        |
| Unlock Streaming (?)                                                                 |              |              |                                |               | ۲                                                          |
|                                                                                      |              |              |                                |               |                                                            |

## 7. Вам должно прийти письмо следующего содержания

| Welcome to Windscribe, confirm your email address * |       |
|-----------------------------------------------------|-------|
| OT Windscribe noreply@windscribe.com                | 13 ав |
| Komy mender.ru                                      | 4     |

## windscribe

## AfraidRainbowProducer

You just made your first step towards minimizing your online exposure. Good job, we're really proud of you.

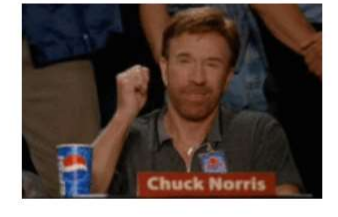

Click the button below to confirm your email address.

**CONFIRM EMAIL** 

Once you've done that, configure R.O.B.E.R.T. to block ads and

trackers on all your devices.

Нажмите кнопку «Confirm Email». Если во входящих нет письма от Windscribe – возможно оно попало в папку Спам. Проверьте там.

8. После Вы увидите сообщение, что Ваш email подтвержден

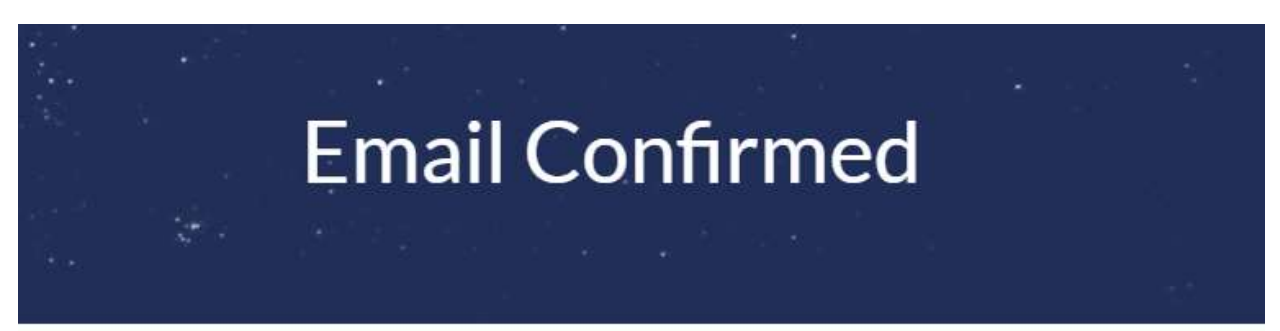

Your email has been confirmed, You can close this window now.

- 9. Можете вернуться в приложение Windscribe и войти в него с помощью email и пароля, который вы указывали при регистрации.
- 10. Появится окно следующего вида.

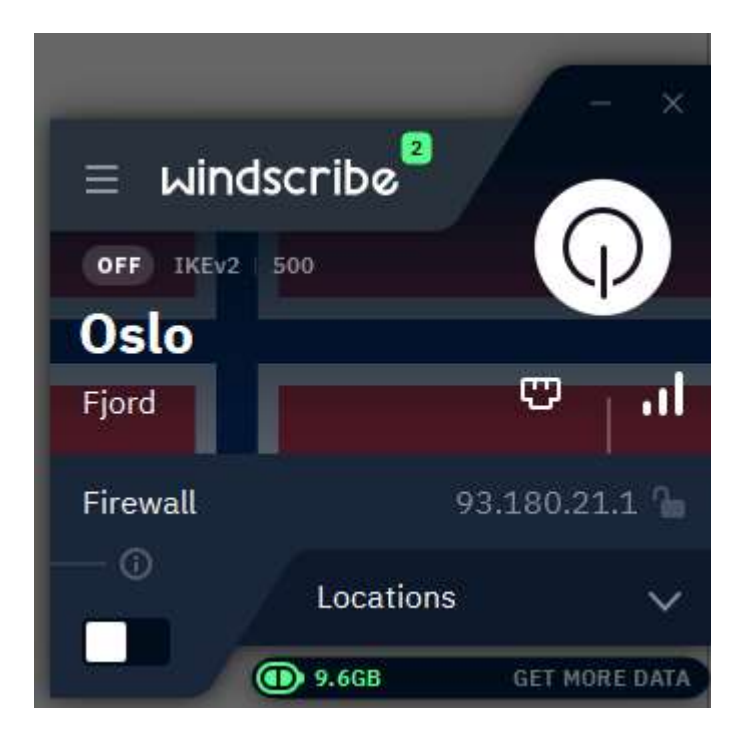

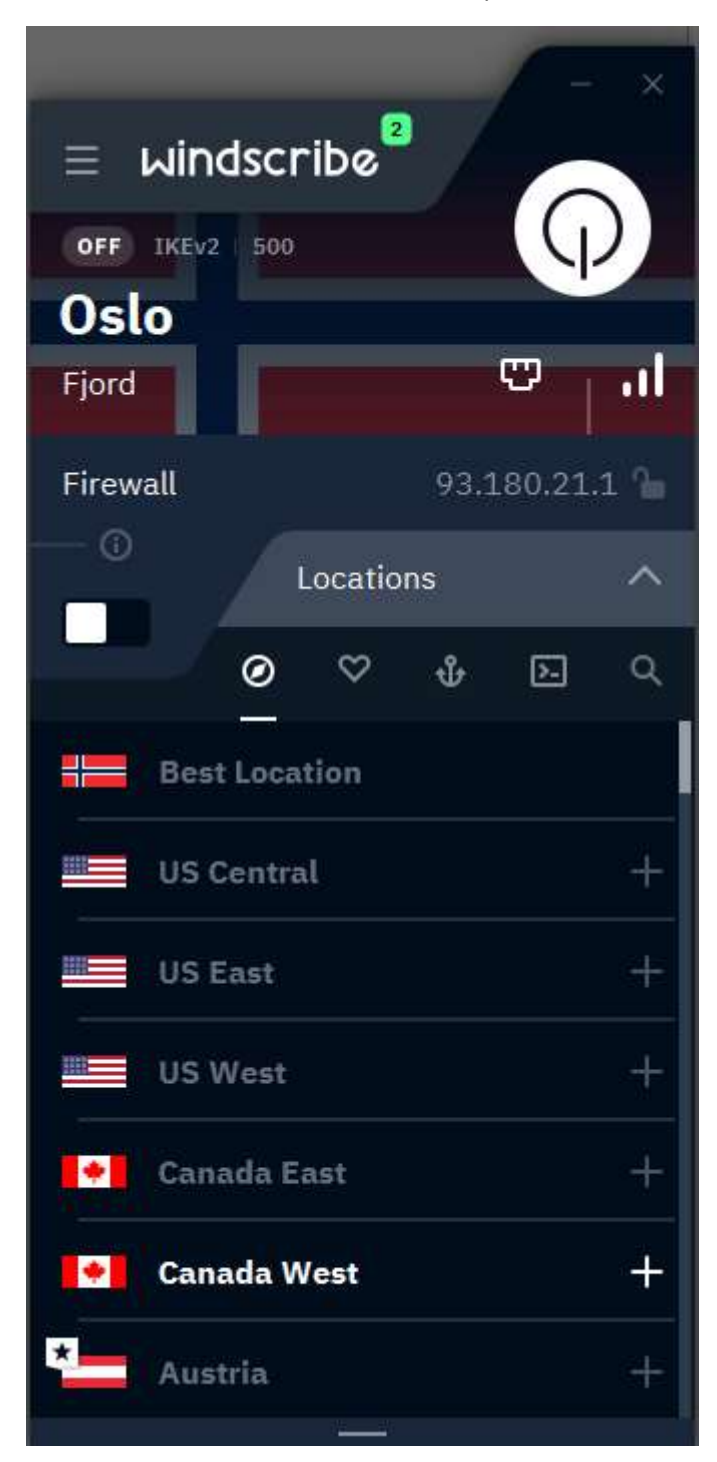

11. В выпадающем списке Locations выбрать Best Location и нажать большую круглую белую кнопку.

12. Через несколько секунд установится соединение.

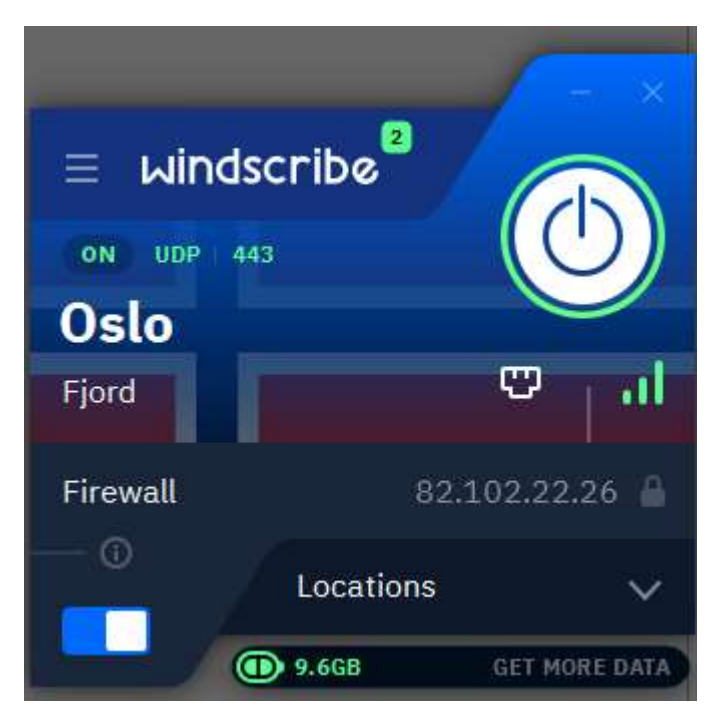

13. Готово! Теперь можно подключаться к zoom. В дальнейшем Вам будет достаточно только запустить это приложение через Пуск -> Windscribe и нажимать белую кнопку для подключения соединения. Не забывайте после окончания конференции в zoom выключать эту программу, путем нажатия на белую кнопку еще раз, тогда соединение будет разорвано. Эта программа имеет ограничение в 10 Гб в месяц, и если использовать ее только для Zoom, то этого должно хватить на всё время проведения конференции.